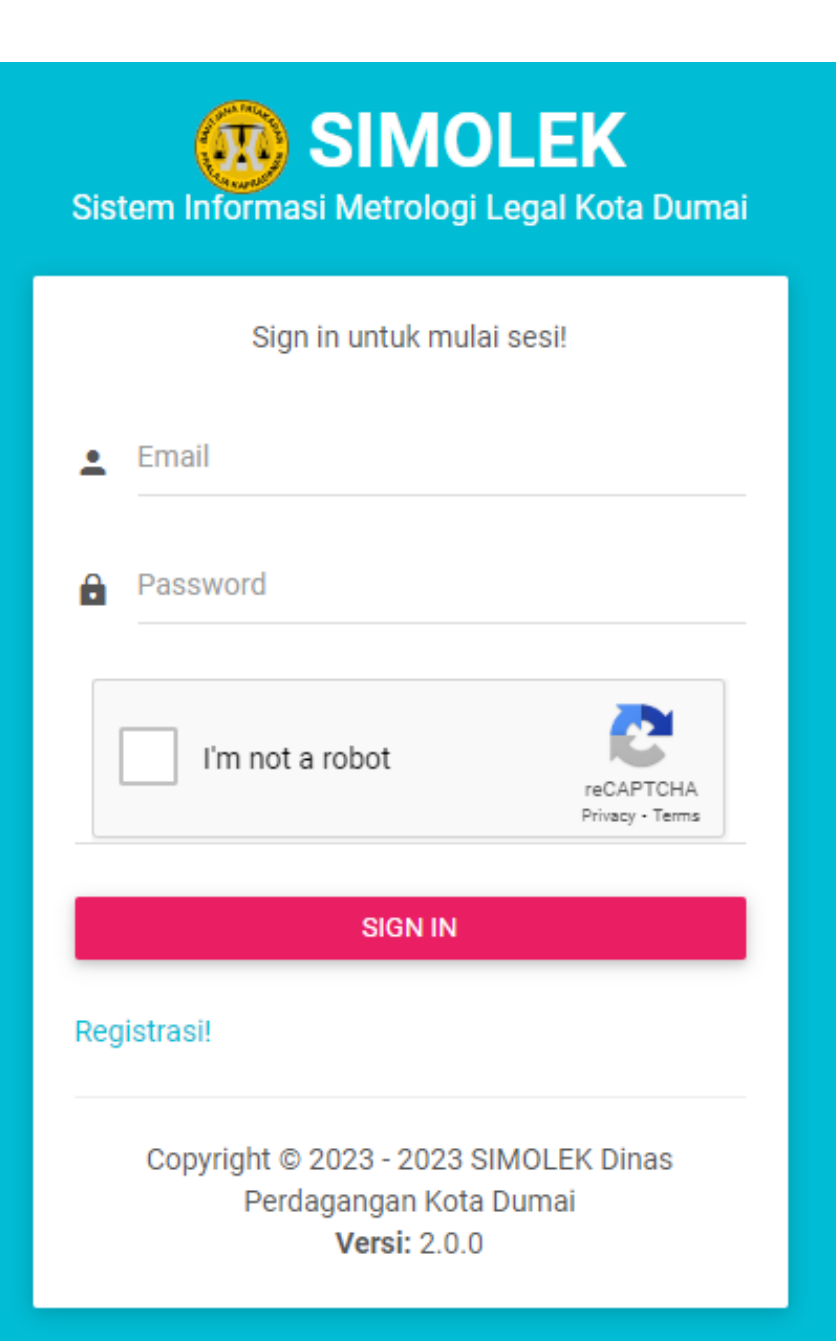

### MANUAL BOOK APLIKASI SISTEM INFORMASI METROLOGI LEGAL

APLIKASI BERBASIS WEB DALAM PELAYANAN TERA/TERA ULANG PERALATAN UKUR, TAKAR, TIMBANG DAN PERLENGKAPANNYA (UTTP) KOTA DUMAI SIMOLEK stem Informasi Metrologi Legal Kota Dur

|             | Sign in untuk n                   | nulai sesi!                  |
|-------------|-----------------------------------|------------------------------|
| Email       |                                   |                              |
| Passwo      | ord                               |                              |
| I'n         | n not a robot                     | reCAPTCHA<br>Privacy - Terms |
|             | SIGN I                            | N                            |
| Registrasi! |                                   |                              |
| Copyri      | ght © 2023 - 202<br>Perdagangan K | 23 SIMOLEK Dinas             |

Perdagangan Kota Duma Versi: 2.0.0 Melalui **Si-MOLEK** ini kita akan mendapatkan beberapa kemudahan sebagai berikut :

- 1. Proses permohonan melalui aplikasi, hal ini sangat membantu dalam hal memudahkan administrasi serta perekaman data potensi alat yang akan dilakukan layanan;
- 2. Jadwal pelaksanaan layanan, dengan aplikasi ini jadwal pelayanan dapat di atur dengan baik sehingga semua permohonan dapat dilayani;
- 3. Proses layanan yang terintegrasi antara proses dan hasil layanan terhadap pengujian dilapangan serta proses administrasi di kantor layanan;
- 4. Jadwal pengambilan Surat Keterangan Hasil Pengujian (SKHP) lebih teratur didalam pendistribusiannya;
- 5. Sebagai Database Potensi dan layanan yang telah diberikan;
- 6. Mempermudah pengawasan mengingat sebaran alat UTTP terekam pada aplikasi ini dan dapat diperiksa/diawasi dari mana saja;
- 7. Aplikasi ini juga memudahkan didalam menentukan, menetapkan serta melakukan pembayaran retribusi pelayanan Tera/tera ulang yang telah diberikan

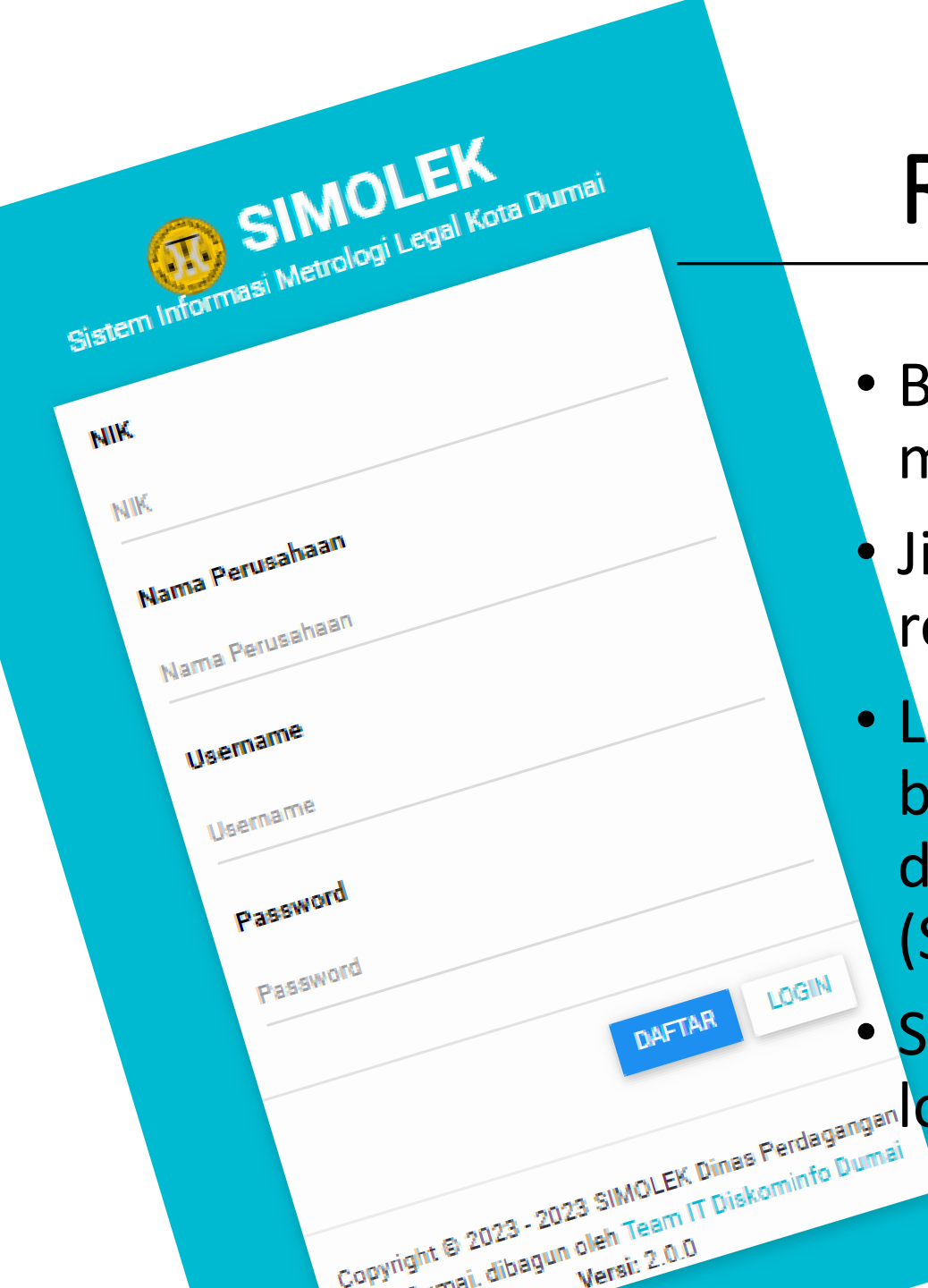

## Registrasi & Login

- Buka URL <u>https://simolek.dumaikota.go.id</u> menggunakan PC/smartphone
- Jika belum memiliki akun, silahkan klik registrasi
- Lengkapi dan lakukan pengisian data dengan benar, karena data tersebut digunakan dalam Surat Keterangan Hasil Pengujian (SKHP)
- Setelah selesai registrasi lanjutkan dengan
   login pada aplikasi tersebut

### Tampilan dashboard Si-MOLEK pada akun Pemohon/Pemilik UTTP

| E SIMOLEK                   |                                       |                                                          |           |                          |            |                           |                      | ሳ      |  |
|-----------------------------|---------------------------------------|----------------------------------------------------------|-----------|--------------------------|------------|---------------------------|----------------------|--------|--|
|                             | DASHBO                                | ARD                                                      |           |                          |            |                           |                      |        |  |
| CV. REENDANI PUTRA 🗸        | ı 🛍                                   | alat uttp<br>1                                           |           | TERA/TERA ULANG (PROSES) |            | TERA/TERA ULANG (SELESAI) |                      |        |  |
| MAIN NAVIGATION             | _                                     |                                                          | _         |                          |            |                           |                      | _      |  |
| Dashboard                   | Selamat Datang [ CV_ REENDANI PITRA ] |                                                          |           |                          |            |                           |                      |        |  |
| Permohonan                  | Di Siste                              | Di Sistem Informasi Metrologi Legal Kota Dumai (SIMOLEK) |           |                          |            |                           |                      |        |  |
| 🗹 Tera/Tera Ulang           | _                                     |                                                          |           |                          |            |                           |                      |        |  |
| Riwayat Alat UTTP           | TASK                                  | INFO                                                     |           |                          |            |                           |                      |        |  |
| Data Master                 |                                       |                                                          |           |                          |            |                           |                      |        |  |
| 🗐 Alamat Perusahaan/Pemilik | #                                     | Cabang                                                   | Kode Alat | Alat UTTP                | Keterangan | Tgl. Permohonan           | Tgl. Pelaksanaan     | Status |  |
| Alat UTTP                   | 1                                     | CV. REENDANI PUTRA<br>(JL. JERUK GG. SUKUN NO. 73)       | TP-1      | TP   Timbangan Pegas     | TERA ULANG | Selasa, 25 Juli 2023      | Selasa, 25 Juli 2023 | Proses |  |
| Pengaturan                  |                                       |                                                          |           |                          |            |                           |                      |        |  |
| Ganti Password              |                                       |                                                          |           |                          |            |                           |                      |        |  |

#### **T** SIMOLEK

|                           | DATA CABANG PENGINPUTAN DATA                                   | A ALAMAT PERUSAH | AAN/PEMILIK OLEH PEMOHON                                                                                                    |
|---------------------------|----------------------------------------------------------------|------------------|----------------------------------------------------------------------------------------------------|
| V. REENDANI PUTRA 🗸 🗸     | <b>Cabang</b><br>Data yang telah digunakan tidak bisa dihapus. |                  |                                                                                                    |
| AIN NAVIGATION            |                                                                |                  |                                                                                                    |
| Dashboard                 | No Nama Utama/Cabang                                           | Kecamatan        | Alamat Aksi                                                                                                    |
| ermohonan                 | 1 CV. REENDANI PUTRA                                           | DUMAI KOTA       | JL. JERUK GG. SUKUN NO. 73                                                                                                    |
| ] Tera/Tera Ulang         |                                                                |                  |                                                                                                    |
| Riwayat Alat UTTP         |                                                                |                  |                                                                                                    |
| ata Master                | Tambah Data                                                    |                  |                                                                                                    |
| Alamat Perusahaan/Pemilik | Nama Utama/Cabang                                              |                  | <ul> <li>Klik ikon tambah untuk mulai mengisi Nama<br/>Perusahaan/Cabang</li> </ul>                                              |
| Alat UTTP                 | Kecamatan                                                      |                  | <ul> <li>Apabila memeliki cabang dipersilahkan untuk mengisi<br/>dan data tersebut digunakan sebagai posisi alat yang</li> </ul> |
| engaturan                 | Pilih Kecamatan                                                | ¥                | akn ditera/tera ulang                                                                                                    |
| Ganti Password            | Alamat<br>Masukkan keterangan alamat                           |                  | <ul> <li>Pilih kecamatan dan mengisi alamat sesuai cabang<br/>atau lokasi alat tersebut</li> </ul>                               |
|                           |                                                                |                  |                                                                                                    |
|                           |                                                                |                  |                                                                                                    |
|                           |                                                                | SAVE CLOSE       |                                                                                                    |
|                           |                                                                |                  |                                                                                                    |
|                           |                                                                |                  | Activate Mindows                                                                                                    |
|                           |                                                                |                  | Activate Willuows                                                                                                    |

Copyright © 2023 - 2023 SIMOLEK Dinas Per... Versi: 2.0.0

#### **SIMOLEK**

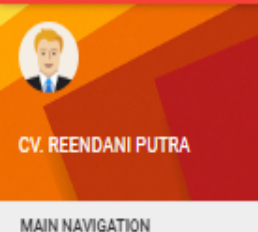

DATA MASTER

ALAT UTTP

Dashboard

Permohonan

Tera/Tera Ulang

Riwayat Alat UTTP

Data Master

Alamat Perusahaan/Pemilik

#### Alat UTTP

Pengaturan

Ganti Password

### Selanjutnya Pemohon melakukan penginputan data alat UTTP yang dimiliki CV. REENDANI PUTRA

| No | Alamat                                             | Kode Alat |
|----|----------------------------------------------------|-----------|
| 1  | CV. REENDANI PUTRA<br>(JL. JERUK GG. SUKUN NO. 73) | TP-1      |

- Pemohon/pemilik UTTP menekan tombol Alat UTTP dan menekan tombol untuk melakukan + pengisian data Alat UTTP yang dimiliki.
- Jika ada kesalahan pengisian alat UTTP, Pemohon/pemilik UTTP dapat melakukan perubahan pada data yang telah di input

| Tambah Data                             |                     |       | Aksi            |
|-----------------------------------------|---------------------|-------|-----------------|
| Alamat Perusahaan/Pemilik               |                     |       |                 |
| CV. REENDANI PUTRA   JL. JERUK GG. SUKU | ~                   |       |                 |
| Alat UTTP                               |                     |       |                 |
| TJE   Timbangan Jembatan Elektronik     |                     | ~     |                 |
| Kode UTTP                               |                     |       |                 |
| Ketik disini                            |                     |       |                 |
| Merek                                   | Model/Type          |       |                 |
| Ketik disini                            | Ketik disini        |       |                 |
| No. Seri                                | Kelas               |       |                 |
| Ketik disini                            | Ketik disini        |       |                 |
| Kapasitas/Daya Baca                     |                     |       |                 |
| Ketik disini                            |                     |       |                 |
| Minimum Menimbang                       |                     |       |                 |
| Ketik disini                            |                     |       |                 |
| Masa Berlaku                            | Status Masa Berlaku |       |                 |
| dd/mm/yyyy 🛱                            | Pilih Status        | ~     |                 |
|                                         |                     |       | dows            |
|                                         | SAV                 | CLOSE | activate Window |

Copyright © 2023 - 2023 SIMOLEK Dinas Per..

https://simolek.dumaikota.go.id/perusahaan/uttp

### CARA MENGAJUKAN PERMOHONAN TERA/TERA ULANG

| CV. REENDANI PUTRA                                                                             | TERA/TER.<br>CV. REENDANI P<br>No<br>1            | A ULANG<br>PUTRA - Pemohon/pemil<br>permohonan al<br>Alamat<br>CV. REENDANI PUTRA<br>CV. REENDANI PUTRA<br>CV. REENDANI<br>CV. REENDANI<br>CV. REE | ik UTTP<br>at denga                 | mengajukan<br>n klik ikon<br>P-2 TP   Tim           | P<br>Dangan Pegas                   | Masa Berlaku<br>Senin, 17 Juli 2023 | Pilih                       |
|------------------------------------------------------------------------------------------------|---------------------------------------------------|----------------------------------------------------------------------------------------------------|-------------------------------------|-----------------------------------------------------|-------------------------------------|-------------------------------------|-----------------------------|
| Permohonan Tera/Tera Ulang C Riwayat Alat UTTP Data Master Alamat Perusahaan/Pemilik Alat UTTP | 2                                                 | <ul> <li>CV. REENDANI PUTRA<br/>(JL. JERUK GG. SUKUN NO. 73)</li> <li>Dari aplikasi akan<br/>Pemohon</li> <li>Pemohon dapat me<br/>Tera Ulang dengan<br/>Masukkan Keranjan</li> </ul>                                                                                                    | Kamis, 27 Juli 2023                 | Y Masukkan Keranjang                                |                                     |                                     |                             |
| Pengaturan Ganti Password                                                                      | KERANJAN<br>Permohonan Ter<br>Selamati Da<br>No 4 | NG<br>ra/Tera Ulang.<br>ata berhasil dikirim!<br>Alamat<br>CV. REENDANI PUTRA                                                                                                    | Kode Alat<br>TP-2                   | Alat UTTP<br>TP   Timbangan Pegas                   | Masa Berlaku<br>Senin, 17 Juli 2023 | Status                              | Aksi                        |
| Copyright © 2023 - 2023 SIMOLEK Dinas Per<br>Versi: 2.0.0                                      | Pada "KE<br>Pemoho<br>melakuk                     | ERANJANG" akan muncu<br>n selanjutnya klik status<br>an upload SURAT PERMO                                                                                                    | l alat yang<br>5 "TERA" a<br>OHONAN | g telah dipilih<br>atau "TERA ULA<br>pada form lamp | NG" Choose File No file ch          | Activate W<br>Go to Settings        | indows<br>to activate dows. |

# Admin akan melakukan proses dan informasi terkait jadwal pelaksanaannya akan muncul pada akun Pemohon/Pemilik UTTP

| O SIMOLEK                    |                                                      |           |                      |            |                      |                                | ტ          |
|------------------------------|------------------------------------------------------|-----------|----------------------|------------|----------------------|--------------------------------|------------|
| <b>.</b>                     | DASHBOARD                                            |           |                      |            |                      |                                |            |
| CV. REENDANI PUTRA 🗸         | ALAT UTTP<br>2                                       |           | TERA/TERA ULANG (PRO | ISES)      | +++                  | TERA/TERA ULANG (SELESAI)<br>O |            |
| MAIN NAVIGATION              |                                                      |           |                      |            |                      |                                |            |
| Dashboard                    | Selamat Datang [ CV. REENDANI PUTRA ]                |           |                      |            |                      |                                |            |
| Permohonan                   | Di Sistem Informasi Metrologi Legal Kota Dumai (SIMO | .EK)      |                      |            |                      |                                |            |
| 🗹 Tera/Tera Ulang            |                                                      |           |                      |            |                      |                                |            |
| Riwayat Alat UTTP            | TASK INFO                                            |           |                      |            |                      |                                |            |
| Data Master                  |                                                      |           |                      |            |                      |                                |            |
| II Alamat Perusahaan/Pemilik | # Cabang                                             | Kode Alat | Alat UTTP            | Keterangan | Tgl. Permohonan      | Tgl. Pelaksanaan               | Status     |
| Alat UTTP                    | 1 CV. REENDANI PUTRA<br>(JL. JERUK GG. SUKUN NO. 73) | TP-1      | TP   Timbangan Pegas | TERA ULANG | Selasa, 25 Juli 2023 | Selasa, 25 Juli 2023           | Proses     |
| Pengaturan                   |                                                      |           |                      |            |                      |                                |            |
| Ganti Password               |                                                      |           |                      |            |                      |                                |            |
|                              |                                                      |           |                      |            |                      | Activate Windows               | to Mindaus |

Copyright © 2023 - 2023 SIMOLEK Dinas Per.

https://simolek.dumaikota.go.id/perusahaan/dashboard

### SURAT KETERANGAN HASIL PENGUJIAN (SKHP)

| <b>W</b> SIMOLEK     |                              |                    |           |           |        |            |       |             | ሮ             |
|----------------------|------------------------------|--------------------|-----------|-----------|--------|------------|-------|-------------|---------------|
|                      | PERMOHONAN                   |                    |           |           |        |            |       |             |               |
| CV. REENDANI PUTRA 🗸 | TERA/TERA<br>CV. REENDANI PU | CV. REENDANI PUTRA |           |           |        |            |       |             | Alat UTTP 🗸 ► |
| MAIN NAVIGATION      |                              |                    |           |           |        |            |       |             |               |
| Dashboard            | No                           | Alamat             | Kode Alat | Alat UTTP | Status | Keterangan | Tahun | Tgl. Terbit | Dokumen       |
| Permohonan           |                              |                    |           |           |        |            |       |             |               |

- Setelah dilakukan Pengujian terhadap alat UTTP Pemohon/pemilik UTTP dan status pengujiannya "SAH", maka admin akan mengupload Salinan Surat Keterangan Hasil Pengujian (SKHP) dan dapat di download pada Akun milik Pemohon/pemilik UTTP
- Dokumen SKHP dapat didownload pada "Riwayat Alat UTTP" disaat Pemohon telah menyelesaikan proses Administrasi Berita Acara Pengujian dan Permbayaran Retribusi

Copyright © 2023 - 2023 SIMOLEK Dinas Per...

Tera/Tera III-

Riwayat Alat UTTP

Alat UTTP

Ganti Password

Pengaturan

Alamat Perusahaan/Pemilik

https://simolek.dumaikota.go.id/perusahaan/riwayat